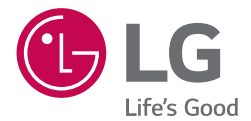

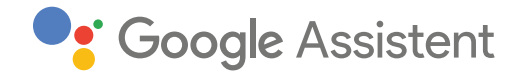

### GEBRUIKERSHANDLEIDING

# LG ThinQ Speaker

Lees deze handleiding zorgvuldig door voordat u het apparaat in gebruik neemt en bewaar de handleiding voor later.

MODEL WK7

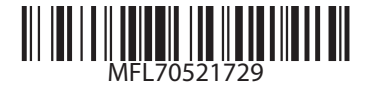

www.lg.com

Copyright © 2018 LG Electronics Inc. Alle rechten voorbehouden.

### Veiligheidsinformatie

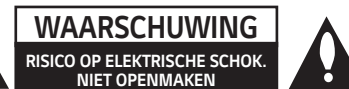

LET OP: OM HET RISICO OP ELEKTRISCHE SCHOKKEN TE BEPERKEN, DIENT U DE BEHUIZING (OF DE ACHTERZIJDE) NIET TE VERWIJDEREN. DIT APPARAAT BEVAT GEEN ONDERDELEN DIE DOOR DE GEBRUIKER KUNNEN WORDEN ONDERHOUDEN. LAAT ONDERHOUD OVER AAN GEKWALIFICEERD ONDERHOUDSPERSONEEL.

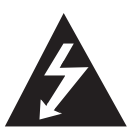

Het symbool dat bestaat uit een bliksemschicht met pijlpunt in een gelijkzijdige driehoek, is bedoeld als waarschuwing voor de aanwezigheid van niet-geïsoleerde 'gevaarlijke stroomspanning' in de behuizing van het product. Deze spanning is dusdanig hoog dat het risico bestaat op elektrische schokken.

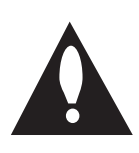

Het uitroepteken in een gelijkzijdige driehoek wijst de gebruiker op de aanwezigheid van belangrijke bedienings- en onderhouds-(service) instructies in de bijgeleverde producthandleiding. WAARSCHUWING: OM HET RISICO OP BRAND OF EEN ELEKTRISCHE SCHOK TE VERMIJDEN, MAG DIT PRODUCT NIET WORDEN BLOOTGESTELD AAN REGEN OF VOCHT.

**LET OP:** Stel het apparaat niet bloot aan water (druppels of spatten) en plaats geen met vloeistof gevulde objecten, zoals vazen, op het apparaat.

WAARSCHUWING: Plaats dit product niet in een besloten ruimte zoals een boekenkast of vergelijkbare plaats.

**LET OP:** Gebruik geen producten met hoge spanning rond dit product (bijv. Elektrische vliegenmepper). Het product kan slecht gaan functioneren als gevolg van een elektrische schok.

**LET OP:** Er mogen geen bronnen met open vlammen, zoals brandende kaarsen, op het apparaat geplaatst worden.

**LET OP:** Blokkeer de ventilatieopeningen niet. Installeer het apparaat volgens de instructies van de fabrikant.

De sleuven en openingen in de behuizing zijn bedoeld voor ventilatie, zodat het product naar behoren functioneert en niet oververhit raakt. Blokkeer de sleuven en openingen niet door het apparaat op een bed, bank, vloerkleed of een andere vergelijkbare ondergrond te plaatsen. Dit product mag niet in een inbouwconstructie, zoals een boekenkast of een rek, worden geplaatst, tenzij er voldoende ventilatie aanwezig is of de instructies van de fabrikant hiervoor zijn opgevolgd.

#### WAARSCHUWING betreffende de voedingskabel

De stekker is de stroomonderbreker. In geval van nood moet de stekker gemakkelijk toegankelijk zijn.

Controleer de pagina met specificaties van deze handleiding om zeker te zijn van de huidige eisen.

Voorkom overbelasting van wandcontactdozen. Overbelaste wandcontactdozen, loszittende of beschadigde wandcontactdozen, verlengsnoeren, beschadigde voedingskabels, beschadigde kabels of kabels met gebarsten kabelisolatie zijn gevaarlijk. Dergelijke situaties kunnen leiden tot elektrische schokken of brand. Controleer regelmatig de voedingskabel van uw apparaat en als deze zichtbaar beschadigd of versleten is, haalt u de stekker uit de wandcontactdoos, gebruik het apparaat niet meer en laat de voedingskabel vervangen door een identiek exemplaar door een bevoegd service center. Bescherm de voedingskabel tegen fysieke of mechanische beschadiging, zoals gedraaid worden, knikken, afklemmen, bekneld raken tussen een deur, of door erop te staan. Besteed speciaal aandacht aan stekkers, wandcontactdozen en het punt waar de voedingskabel het apparaat verlaat.

**OPMERKING:** Raadpleeg, voor informatie over de veiligheidsmarkering inclusief de productidentificatie en de voedingsspanning, de sticker aan de onderzijde of op een ander oppervlak van het product.

WEES VOORZICHTIG bij het gebruik van dit product in een omgeving met een lage luchtvochtigheid

- Dit kan leiden statische elektriciteit in omgevingen met een lage luchtvochtigheid.
- Het is aanbevolen om dit product te gebruiken na het aanraken van een metalen voorwerp dat elektriciteit geleidt.

**LET OP:** Gebruik alleen de bij dit apparaat geleverde AC-adapter. Gebruik geen voedingsbron van een ander apparaat of van een andere fabrikant. Het gebruik van een andere voedingskabel of voedingsbron kan schade aan het apparaat veroorzaken en leidt tot het vervallen van uw garantie.

### Symbolen

| ~ | Verwijst naar wisselstroom (AC).    |
|---|-------------------------------------|
|   | Verwijst naar gelijkstroom (DC).    |
|   | Verwijst naar klasse II apparatuur. |
| Ģ | Verwijst naar stand-by.             |
| I | Verwijst naar "AAN" (voeding).      |
| 4 | Verwijst naar gevaarlijke spanning. |

### Inhoudsopgave

### 1 Beginnen

- 2 Veiligheidsinformatie
- 6 Unieke functies
- 6 Inleiding
- 7 Voorzijde
- 8 Achterzijde

#### 2 Verbinden

- 9 Netwerkverbinding
- 9 De luidspreker instellen
- 9 De AC-adapter aansluiten
- 10 Installeer de "Google Home" App
- 10 Lanceer de app om te verbinden met Wi-Fi
- 13 Referentie website voor Google Assistent Hulp

### 3 Bedienen

- 14 Basis-bediening
- 14 LED functie status
- 15 Eenvoudige Bedieningshandleiding
- 16 Hoe de Google Assistent gebruiken
- 16 Google Assistent LED status
- 16 Spreken met de Google Assistent
- 17 Comfortabele Functie
- 17 Stembediening
- 19 LG Wi-Fi Speaker
- 19 Installeren van "LG Wi-Fi Speaker" App
- 20 Bluetooth vergrendeling van verbinding
- 20 Geluidseffect
- 21 Gebruik van Bluetooth® technologie
- 21 Muziek beluisteren die is opgeslagen op Bluetooth toestellen
- 23 Andere bedieningshandelingen
- 23 Schakel de microfoon tijdelijk uit
- 23 Automatisch functie wijzigen
- 24 Bewerk luidsprekernaam
- 24 Resetten

### 4 Problemen oplossen

- 25 Problemen oplossen
- 25 Algemeen
- 26 Netwerk
- 26 Applicatie

### 5 Bijlage

- 27 Handelsmerken en licenties
- 27 Omgaan met de unit
- 28 OPEN SOURCE
- 29 Specificaties

### **Unieke functies**

### **BLUETOOTH®**

Luister naar muziek die opgeslagen is op uw **Bluetooth** toestel.

### "Google Home" applicatie

U kan genieten van verschillende functies op deze luidspreker door het netwerk en uw smart toestel te verbinden met "Google Home" app.

Deze luidspreker en uw smart toestel moeten op hetzelfde netwerk worden aangesloten. Bezoek of "Google Play" of "App Store" om te zoeken naar de "Google Home" app. Voor gedetailleerde informatie, kijk naar pagina 10

### Spraakherkenning

U kan een variatie aan spraakcommando's gebruiken om de luidsprekers te besturen met Google Assistent.

### "LG Wi-Fi Speaker" applicatie

Luistert naar muziek op uw smart toestel.

U kunt deze luidspreker besturen met uw iPhone of Android toestel via de "LG Wi-Fi Speaker" app. Bezoek "Google Play" of "App Store" om te zoeken naar een "LG Wi-Fi Speaker" app. Raadpleeg pagina 19 voor gedetailleerde informatie

- Afhankelijk van de versie van de applicatie en de software van het smart toestel, kan de "LG Wi-Fi Speaker" mogelijk niet werken zoals gebruikelijk.
- Sommige smart toestellen zijn wellicht niet compatibel met deze luidspreker.

### Inleiding

### Gebruikte symbolen in deze handleiding

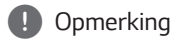

Indicatie voor speciale opmerkingen en bedieningsfuncties.

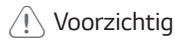

Indicatie voor waarschuwingen om mogelijke schade of verkeerd gebruik te voorkomen.

### Voorzijde

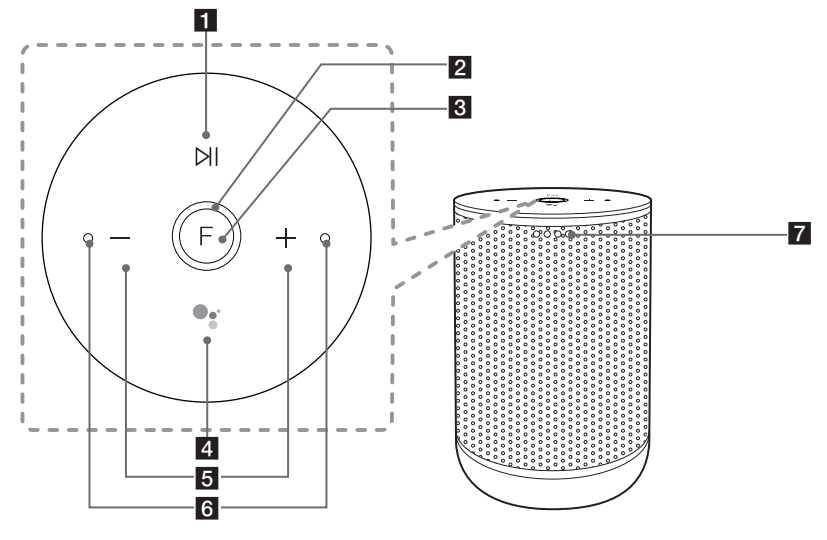

### 

Speelt af, pauzeert of slaat een playback over.

#### 2 Functie LED

Past LED status aan volgens de functie. Bluetooth: Blauw / Wi-Fi: Wit (Pagina 14)

#### 3 F (Functie)

Veranderd Wi-Fi of Bluetooth. (Pagina 15)

- 4
  - Gebruik in plaats van te zeggen "Ok Google" door lang te drukken op de • (Pagina 16)
  - Speelt af of pauzeert muziek en stopt de Google Assistent feedback. (Pagina 15)

### 5 - +

Past het volume aan.

6 Ingebouwde microfoons

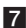

7 Google Assistent LED

Past LED status aan volgens de Google Assistent prestatie. (Pagina 16)

### Opmerking

Voorzorgsmaatregelen bij gebruik van de aanraakknoppen

- Gebruik de aanraakknoppen met schone en droge handen.
  - Veeg in een vochtige omgeving alle het vocht van de aanraakknoppen af vóór gebruiken.
- Druk niet hard op de aanraakknoppen om ze te laten werken.
  - Als u te veel kracht zet, kan dit de sensor van de aanraakknoppen beschadigen.
- Raak de knop van uw keuze aan om de functie correct te laten werken.
- Wees voorzichtig en zorg dat er geen geleidend materiaal zoals metalen voorwerpen op de aanraakknoppen komt. Dit kan storingen veroorzaken.

### Achterzijde

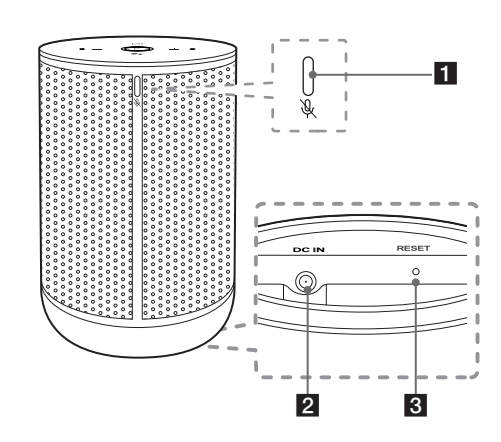

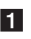

1 🍇 (Microfoon uit) knop

Activeert of schakelt Google Assistent Microfoon (spraakherkenning) uit (Pagina 23)

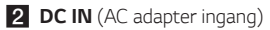

#### 3 RESET

Start informatie over de bestaande verbinding op. (Pagina 24)

### Netwerkverbinding

U kan genieten van verschillende functies op deze luidspreker door het netwerk en uw smart toestel te verbinden met "Google Home" app.

Kies de verbindingsmethode, afhankelijk van uw netwerkomgeving.

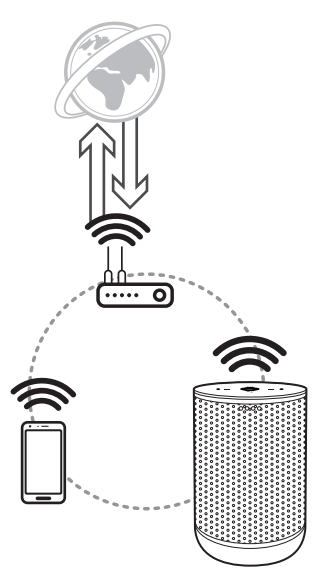

De "Google Home" app is vereist om de luidspreker draadloos te verbinden met het netwerk.

### De luidspreker instellen

### De AC-adapter aansluiten

Sluit de luidspreker aan op de netvoeding met de meegeleverde AC-adapter.

- 1. Verbindt de meegeleverde AC-stroomkabel met de DC IN adapter input.
- 2. Stop de AC stroomkabel in een AC stopcontact.

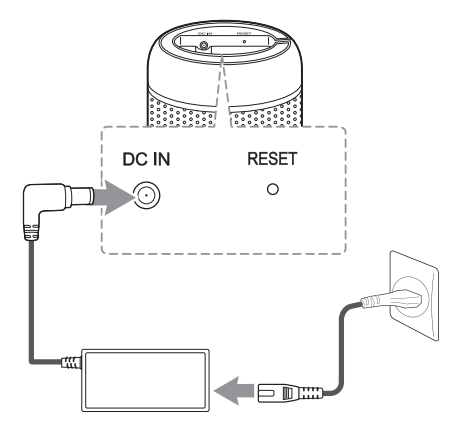

- LED functie roteert voor een tiental seconden (Ongeveer 30~ 50 seconden) tijdens het opstarten.
- 4. De luidspreker is volledig opgestart wanneer de LED functie wit flikkert en een geluid maakt.

### 🚺 Opmerking .

Indien de luidspreker verbonden is met de Wi-Fi, kleurt de LED functie wit wanneer het laden afgerond is.

### 🕐 Voorzichtig -

Gebruik alleen de bij dit toestel geleverde ACadapter. Gebruik geen voedingsbron van een ander toestel of van een andere fabrikant. Het gebruik van een andere stroomkabel of voedingsbron kan schade aan het toestel veroorzaken en leidt tot het nietig verklaren van uw garantie.

### Installeer de "Google Home" App

De "Google Home" app laat u toe om verschillende functies van deze luidspreker te gebruiken via uw smart toestel: Er zijn verschillende manieren om de "Google Home" app op uw Smart toestel te installeren.

#### Vereisten voor het installeren

- De draadloze router moet worden verbonden met het internet. Een smart toestel zoals Android of iOS toestel moet met de draadloze router worden verbonden via Wi-Fi.
- Het heeft een Googleaccount nodig om de app te gebruiken. Wanneer het verbonden is met Wi-Fi, kan het zijn dat de app vraagt om een Google account aan te maken.

### Door "Google Play of "App Store"

- 1. Klik het "Google Play Store" icoontje of "App Store" icoontje op uw smart toestel.
- Typ "Google Home" in de zoekbalk en klik "Zoeken" op "Google Play" of de "App Store"
- 3. Selecteer "Google Home" in de lijst van zoekresultaten om te downloaden.

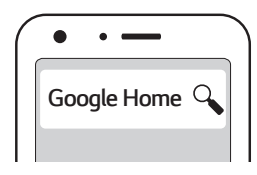

### Opmerking .

- Afhankelijk van de versie van het toestel kan het zijn dat de "Google Home" app niet werkt.
- Voor meer informatie, ga naar de website. <u>https://www.google.com/cast/setup/</u>

### Lanceer de app om te verbinden met Wi-Fi

Zorg ervoor dat de Wi-Fi functie van u smart toestel aanstaat. Zodra de apparaten zijn gekoppeld, hoeft u deze procedure niet opnieuw uit te voeren.

### Dopmerking .

In het geval van iOS toestellen, dient het op de **Bluetooth** setting te staan op uw smart toestel.

1. Klik het "Google Home" icoon om de app te lanceren.

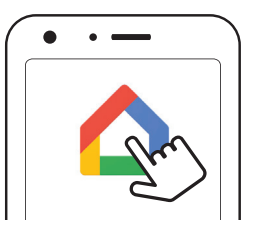

2. Volg het scherm op de app om de luidspreker in te stellen. Volg deze instructies in volgorde.

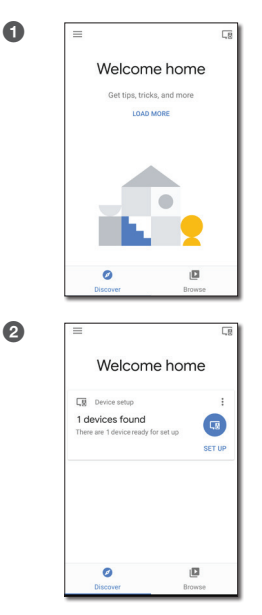

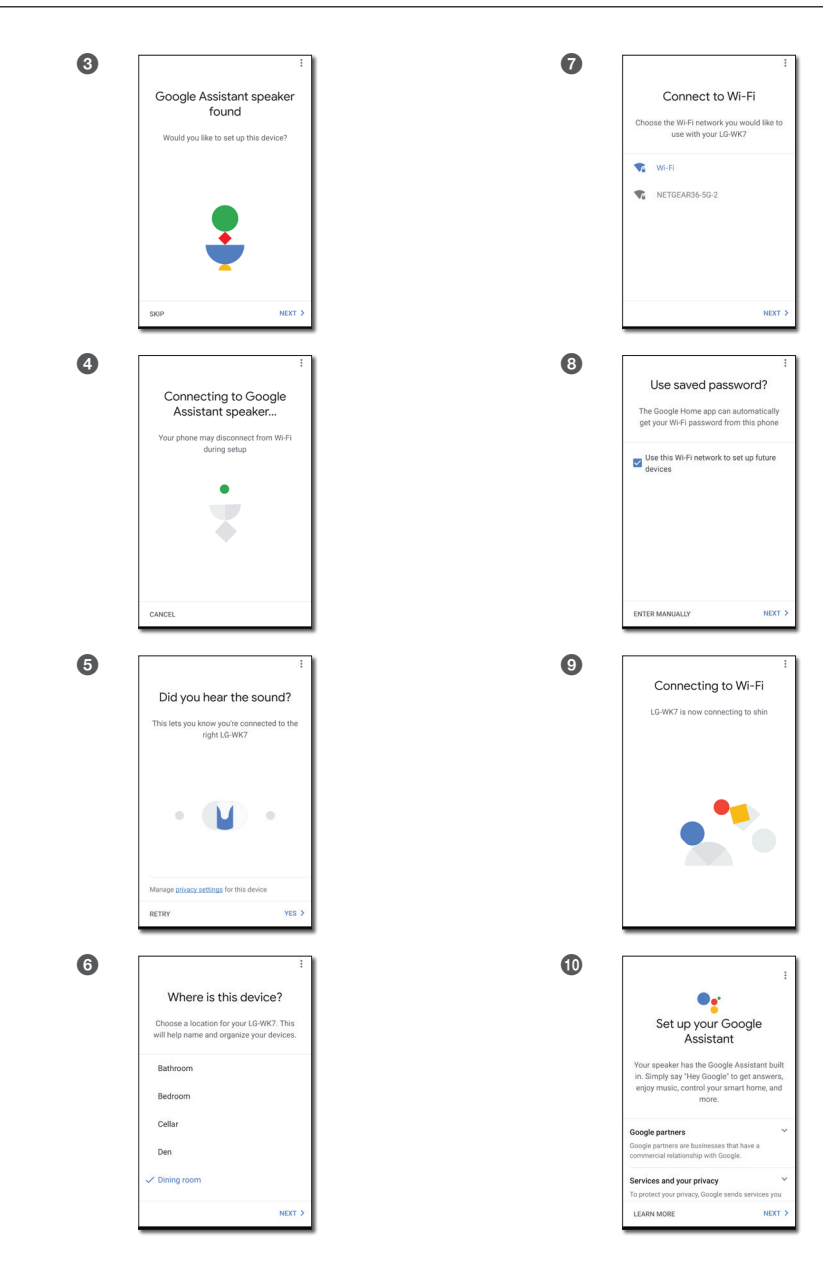

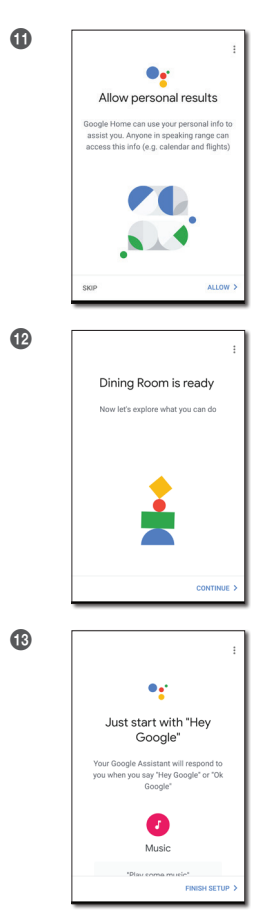

### Opmerking

- Voor meer informatie over de installatie, ga naar de website. <u>https://support.google.com/</u> assistant/answer/7538816
- Gebruik dezelfde Wi-Fi verbinding om de luidsprekers en uw smart toestel in te stellen.
- Indien de Bluetooth setting op uw smart toestel aanstaat, is het gemakkelijk om verbinding te maken met Wi-Fi.
- Tijdens de installatie, dient u e, luidsprekernaam te creëren. Dit is nodig voor het koppelen van het **Bluetooth** toestel. U kan de luidsprekernaam controleren en bewerken. Volg de "Bewerk luidsprekernaam". (Pagina 24)

 Wanneer de luidspreker juist is verbonden met Wi-Fi, zal de LED functie wit kleuren en geluid maken.

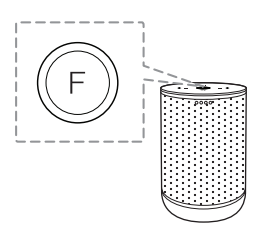

### Opmerking

- Indien de app reeds geïnstalleerd is, verschijnt deze luidspreker in het hoofdscherm van de app.
- Afhankelijk van de status van de draadloze router, werkt het misschien niet goed met de Wi-Fi verbinding.
- Het is aanbevolen dat u gebruikt maakt van de WiFi Groep Play met minder dan 5 luidsprekers.
- Voor meer informatie (Instellen, Gebruik, Hulp enz.), kijk in "Google Assistant Hulp" of ga naar de website. <u>http://support.google.com/</u> <u>assistant</u>
- De luidspreker is niet beschikbaar voor sommige functies van de "Google Assistent Hulp" website. (vb. Bellen enz.) (Pagina 13)
- "Google Home" app wordt geleverd door Google. Het kan herzien worden door een verandering in de Google Policy.
- De luidspreker is niet compatibel met de "Smart ThinQ" app. Daarom is dit niet beschikbaar in de installatie en kan het niet bestuurd worden door gebruik te maken van de "Smart ThinQ" app

### Referentie website voor Google Assistent Hulp

| Stel de Google Assistent in op uw<br>luidsprekers        | https://support.google.com/assistant/answer/7538816         |
|----------------------------------------------------------|-------------------------------------------------------------|
| Naar muziek luisteren                                    | https://support.google.com/assistant/answer/7539710         |
| Speel muziek af op uw TV of<br>luidsprekers              | https://support.google.com/assistant/answer/7539867         |
| Speel TV programma's en films                            | https://support.google.com/assistant/answer/7539991         |
| Bestuur smart home toestellen                            | https://support.google.com/assistant/answer/7540703         |
| Creëer een boodschappenlijst                             | https://support.google.com/assistant/answer/7540969         |
| Koop items op uw boodschappenlijst                       | https://support.google.com/assistant/answer/7384588#speaker |
| Instellen en beheren van Mijn Dag                        | https://support.google.com/assistant/answer/7393908#speaker |
| Luister naar de radio                                    | https://support.google.com/assistant/answer/7540307         |
| Kijk welke Google Account gelinkt is<br>aan uw Assistent | https://support.google.com/assistant/answer/7539992         |
| Bestuur volume van de luidsprekers                       | https://support.google.com/assistant/answer/7538817         |
| Verander de taal                                         | https://support.google.com/assistant/answer/7394513#speaker |

### **Basis-bediening**

### LED functie status

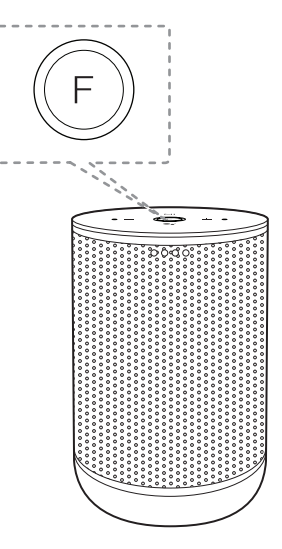

| LED     | Status                                   | Beschrijving                                 |
|---------|------------------------------------------|----------------------------------------------|
| T F     | LED knippert<br>wit.                     | Klaar voor Wi-Fi<br>verbinding.              |
| F       | LED kleurt wit<br>met het geluid.        | Wi-Fi verbinding<br>is geslaagd.             |
| F       | LED knippert<br>Blauw met het<br>geluid. | Zoeken naar<br><b>Bluetooth</b><br>toestel.  |
| F       | LED kleurt<br>blauw met het<br>geluid.   | <b>Bluetooth</b><br>toestel is<br>verbonden. |
| _ 🚺 Opn | nerking                                  |                                              |

Wanneer het bedienen van de luidspreker afgerond is, schakelt de LED functie uit na 3 seconden.

### Eenvoudige Bedieningshandleiding

| Functie                  | Zo werkt het                                                                                                    | Status                                                                                                    |
|--------------------------|----------------------------------------------------------------------------------------------------|----------------------------------------------------------------------------------------------------|
| Bluetooth koppeling      | Wanneer de LED functie blauw flikkert,<br>selecteer de naam van de luidspreker<br>dat is ingesteld op de "Google Home"<br>app vanuit de smart toestel lijst van uw<br>telefoon. | LED functie kleurt blauw met het<br>geluid.                                                                                                    |
| Afspelen / Pauzeren      | Druk 🕅 of 🗣                                                                                                    | Speelt een liedje af of pauzeert.                                                                                                    |
| Vooruit overslaan        | Druk 🕅 X 2                                                                                                    | Speelt het volgende liedje af.                                                                                                    |
| Terug overslaan          | Druk 🕅 X 3                                                                                                    | Speel vorige liedje af.                                                                                                    |
| Wi-Fi / <b>Bluetooth</b> | Druk <b>F</b>                                                                                                    | Verandert de functie de en de kleur van<br>de LED functie. ( <b>Bluetooth</b> : Blauw /<br>Wi-Fi: Wit)                                             |
| Volume besturen          | Druk 🕂 of — (0~15 niveau).                                                                                                    | Wanneer u het volume aanpast,<br>verandert de Google Assistent LED.                                                                                |
| De Google Assistent      | Druk lang op 🗣 voor 2 seconden.                                                                                                    | Activeert de Google Assistent.<br>(= Ok Google)                                                                                                    |
|                          | Druk •                                                                                                    | Stopt de feedback van Google Assistent                                                                                                    |
| Spraakherkenning aan-/   | Druk 🦎 (Microfoon uit) op de                                                                                                    | <ul> <li>Wanneer de microfoon uitstaat,<br/>kleurt de Google Assistent LED<br/>amberkleurig met het "Microfoon is<br/>gedempt" geluid.</li> </ul>  |
| uitzetten                | achterkant van de luidspreker.                                                                                                    | <ul> <li>Wanneer de microfoon aanstaat,<br/>schakelt de Google Assistent LED uit<br/>met het " Microfoon staat opnieuw<br/>aan" geluid.</li> </ul> |
| Reset                    | Druk op <b>RESET</b> voor 5 seconden.<br>(Pagina 24)                                                                                                    | Wanneer de luidspreker in de reset<br>modus staat, zal de LED functie snel<br>beginnen roteren met geluid.                                         |

### Opmerking -

- Afspelen, pauze, overslaan, volume kan mogelijks niet ondersteund worden, afhankelijk van het feit of uw smart toestel of TV anders werken.
- De luidspreker synchroniseert het volume niet met sommige Tv's.
- Sommige Pc's kunnen niet automatisch verbinden met **Bluetooth**.

### Hoe de Google Assistent gebruiken

### **Google Assistent LED status**

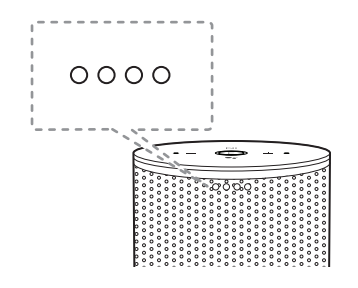

| LED |   |   |   | Status                                                          | Beschrijving                                          |
|-----|---|---|---|-----------------------------------------------------------------|-------------------------------------------------------|
| 0   | 0 | 0 | 0 | Alle vier de<br>LEDs staan<br>aan.                              | Klaar om<br>naar uw<br>stembediening<br>te luisteren. |
| Ö   | 0 | 0 | 0 | Alle vier LEDs<br>knipperen.                                    | Antwoord op uw<br>stembediening.                      |
| 0   | 0 | 0 | 0 | Microfoon<br>staat uit en de<br>amberkleurige<br>LED staat aan. | Spraakherkenning<br>staat uit                         |

### Opmerking

De Google Assistent LED status kan veranderen zonder kennisgeving.

### Spreken met de Google Assistent

U kan verschillende stembedieningen gebruiken om de luidspreker te besturen met de Google Assistent. Probeer een stembediening te zeggen tegen de luidspreker. De luidspreker zal de Google assistent activeren en uw stembediening uitvoeren.

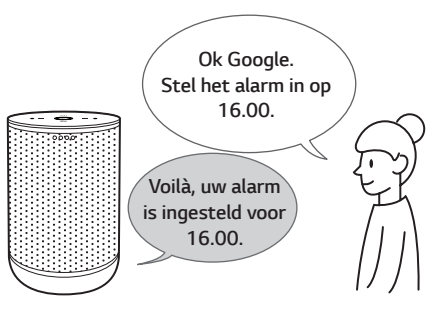

- Schakel luidspreker aan en maak verbinding met Wi-Fi. Volg de "De Luidspreker instellen". (pagina 9-13)
- Zeg "Ok Google". Of druk lang op s voor 2 seconden bovenop de luidspreker.

Nadien is de luidspreker geactiveerd en klaar om uw stembediening te ontvangen.

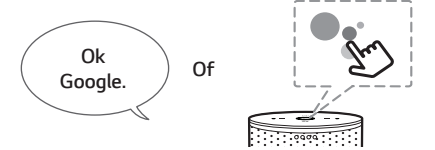

- Zeg simpelweg wat u wil doen. Nadien herkent de luidspreker uw stembediening en voert deze dan uit.
- Na een paar seconden zal de Google Assistent antwoorden op uw bediening.

### Opmerking

Elke keer u spraakherkenning gebruikt, zeg "Ok, Google" of druk lang op de •:..

### **Comfortabele Functie**

Met de ingebouwde Google Assistent, kan u compatibele smart home toestellen besturen, zoals Tv's, lichten, schakelaars, stekkers, thermostaten en meer door het simpel gebruik van uw stem.

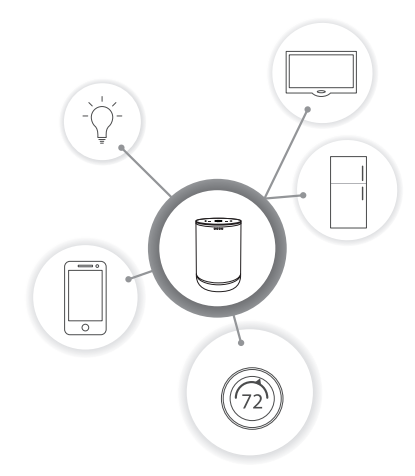

Voor meer informatie, ga naar onderstaande website

- Instellen, Gebruik en meer. http://support.google. com/assistant/answer/7540703
- Compatibele LG toestel modellen: Ga naar <u>http://www.lg.com</u> en zoek dan naar de informatie

### Stembediening

#### 1. Tijd

"Welk uur is het?", "Welk uur is het nu?", Welk uur is het in Spanje?"

2. Weer

"Wat voor weer is het?", "Wat voor weer is het dit weekend?", "Wat is het weer in Parijs?", "Gaat het morgen regenen?"

3. Planning

"Vertel me over mijn dag.", "Wat is mijn volgende meeting?", " Stel een herinnering in om planning te controleren om 18.00."

4. Alarmen

"Alarm instellen", "Alarm instellen voor 09.00", " Maak mij om 09.00 wakker ", "Welke alarmen zijn ingesteld?"

5. Muziek

"Muziek afspelen.", "Volgend liedje.", "Vorig liedje.", "Pauzeer de muziek"

6. Volume

"Volume niveau 9.", "Maximum volume.", "Dempen.", "Luider maken", "Stiller maken"

7. Smart Home toestellen

"Stel de warmte in op 70" "Schakel de lichten in de keuken aan" "Kijken op TV"

### Opmerking

Voor meer informatie over stembediening, kijk naar het "Google Home" app scherm of ga naar de website. <u>http://support.google.com/assistant</u>

#### Demerking

- Na het verbinden met Wi-Fi, kan u deze functie gebruiken. Indien de LED functie (wit) knippert, betekent dit dat de luidspreker niet verbonden is met de Wi-Fi. Volg "Installeren op de "Google Home" App" en probeer opnieuw. (pagina 10-13)
- Indien de Google Assistent LED amberkleurig is, staat de microfoon uit. In dat geval is de Google Assistent niet beschikbaar om uw commentaar te ontvangen. Druk de & knop op de achterkant van de luidspreker.
- Indien de Google Assistent uw commando's niet begrijpt, antwoord het met antwoorden zoals "Sorry, ik kan u hiermee nog niet helpen", Mijn excuses. Ik begrijp het niet."
- Vermijd plekken met veel lawaai, omdat de luidspreker uw commando's niet kan ontvangen op "Ok, Google". In plaats van "Ok Google", druk lang op es voor 2 seconden.
- Wanneer de spraakherkenning tijdsbeperking is overschreven op uw smart toestel wordt deze functie automatisch geannuleerd.
- Spreken met de correcte uitspraak verhoogt de mate van spraakherkenning.
- De Google Assistent kan traag zijn bij het herkennen of handelen afhankelijk van de Wi-Fi Verbinding of de status van de Google server.

### LG Wi-Fi Speaker

De "LG Wi-Fi Speaker" app is geleverd door LG Electronics. Deze app staat u toe om verschillende functies van deze luidspreker te gebruiken via uw smart toestel:

#### Vereisten voor gebruik

U moet de Wi-Fi verbinden door gebruik te maken van de "Google Home" app prior alvorens deze app te gebruiken. (Pagina 10 -13)

### Opmerking

"LG Wi-Fi Speaker" app zal beschikbaar zijn in de volgende software versies: Android OS: Ver 5.0 (of later) iOS: Ver 10 (of later)

### Geniet van muziek op uw toestel en thuisnetwerkserver

U kunt naar muziek luisteren via uw smart toestel en thuisnetwerkserver.

### Gebruiken van ingebouwde Chromecast

U kan genieten van muziek door deze luidspreker.

### Installeren van "LG Wi-Fi Speaker" App

### Door Apple "Google Play" of "App Store"

- 1. Druk op het "Google Play Store" icoon of "App Store" icoon op uw smart toestel.
- Type "LG Wi-Fi Speaker" in de zoekbalk en druk op "Zoeken".
- 3. Selecteer de "LG Wi-Fi Speaker" in de lijst met zoekresultaten om te downloaden.

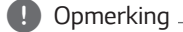

Afhankelijk van het toestel kan de, "LG Wi-Fi Speaker" app mogelijk niet werken.

### Instellen en besturen van de luidspreker

U kan de luidspreker settingen beheren de luidspreker besturen.

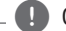

#### Opmerking

Voor meer informatie over "LG Wi-Fi Speaker", volgt u de instructies in de applicatie of bekijkt u de handleiding voor de gebruiker van "LG Wi-Fi Speaker".

# Bluetooth vergrendeling van verbinding

U kunt de **Bluetooth** verbinding beperken tot alleen de **Bluetooth** functie om een onbedoelde **Bluetooth** verbinding te voorkomen.

- Installeer de "LG Wi-Fi speaker" app. Volg de "LG Wi-Fi Speaker" (pagina 19)
- Volg de instructies in volgorde.
   [□] → [My Speakers] → [♣] → [Bluetooth connection restriction]
- 3. Druk op 🔵 op [Bluetooth connection restriction]
  - Opmerking
  - Wanneer u deze functie uitzet, druk op
     Op [Bluetooth connection restriction] opnieuw.
    - $[\blacksquare] \rightarrow [My Speakers] \rightarrow [\diamondsuit] \rightarrow [Bluetooth connection restriction]$
  - Indien een Bluetooth toestel voordien was gekoppeld met de luidspreker, kan u het Bluetooth toestel en de luidspreker verbinden.

### Geluidseffect

Dit systeem heeft een aantal vooraf ingestelde geluidsvelden. U kunt het gewenste geluidseffect selecteren door de "LG Wi-Fi Speaker" app te gebruiken.

| Status                                                           | Beschrijving                                                                                                    |
|------------------------------------------------------------------|----------------------------------------------------------------------------------------------------|
| Functie                                                          | Deschiljving                                                                                                    |
| Enhanced Bass Clear Vocal Verbeterde Bas + Helder Vocaal         | U kunt tegelijkertijd<br>Helder Vocaal en<br>Verbeterde Bas<br>gebruiken.                                                                                                    |
| Enhanced Bass <b>(</b><br>Clear Vocal <b>)</b><br>Verbeterde Bas | U kunt genieten van<br>een breed geluidsveld<br>en een rijke bas, met<br>nadruk op de bas en<br>de warmte van de<br>muziek.<br>- Verbeterde<br>Bas heeft een<br>grotere invloed op<br>baasmuziek. |
| Enhanced Bass )<br>Clear Vocal ()<br>Helder vocaal               | U kunt genieten van<br>top kwaliteit geluid<br>met verbeterde<br>vocale helderheid van<br>elk lied.<br>- Helder Vocaal<br>is effectiever<br>voor muziek met<br>stemgeluiden.                      |
| Enhanced Bass<br>Clear Vocal<br>Standaard                        | U kunt genieten van<br>pure en natuurlijke<br>geluiden.                                                                                                    |

#### Opmerking

- Wanneer u de luidspreker weer aanschakelt staat de laatst gebruikte optie aan.
- Als u "Standaard" "Versterkte Bas", "Helder Vocaal" of "Helder Vocaal + Versterkte Bas" geluidseffect selecteert, kunt u genieten van eersteklas geluid met de MERIDIAN technologie.
- Omdat het geluid nauwkeurig wordt afgesteld om een optimaal geluid van hoge kwaliteit te bieden, is het misschien een klein verschil tussen de geluidseffectmodi.

### Gebruik van Bluetooth® technologie

### **Over** Bluetooth

**Bluetooth** is een draadloze communicatietechnologie voor verbindingen op korte afstanden.

Het geluid kan onderbroken worden indien de verbinding gestoord wordt door andere elektronische golven of indien u de **Bluetooth** in some other room.

Voor het aansluiten van afzonderlijke toestellen door middel van draadloze **Bluetooth** technologie zijn geen kosten verschuldigd.

Een mobiele telefoon met draadloze **Bluetooth** technologie kan via Cascade werken als de verbinding gemaakt werd via draadloze **Bluetooth** technologie.

- Beschikbare toestellen: Smartphone, Notebook, enz.
- Versie: 4.2
- Codec: SBC

### Bluetooth Profielen

Om draadloze **Bluetooth** technologie te gebruiken, moeten toestellen, bepaalde profielen kunnen interpreteren.

Deze unit is compatibel met het volgende profiel.

A2DP (Advanced Audio Distribution Profile)

### Muziek beluisteren die is opgeslagen op Bluetooth toestellen

### Koppeling van uw unit en een Bluetooth toestel

Voordat u de procedure voor het koppelen start, dient u ervoor te zorgen dat de **Bluetooth** functie van uw **Bluetooth** toestel is aangeschakeld. Raadpleeg hiervoor de gebruikershandleiding van uw **Bluetooth** toestel. Zodra de apparaten zijn gekoppeld, hoeft u deze procedure niet opnieuw uit te voeren.

 Schakel luidspreker aan en maak verbinding met Wi-Fi. Volg de "De Luidspreker instellen". (pagina 9 -13)

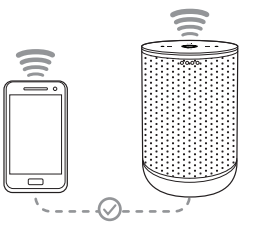

- Wanneer u de Bluetooth functie verandert door te drukken op de F knop, veranderd de LED kleur van wit naar blauw.
  - LED functie (Blauw) zal knipperen.

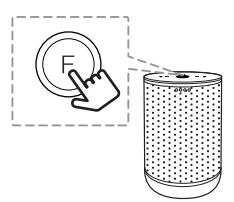

3. Bedien het Bluetooth toestel en voer de koppeling procedure uit. Tijdens het zoeken naar deze unit met het Bluetooth toestel, verschijnt mogelijk een lijst met gevonden apparaten op het scherm van het Bluetooth toestel, afhankelijk van het soort Bluetooth toestel. Uw unit verschijnt als "Naam van de luidspreker (App installatie)". 4. Selecteer "Naam van de luidspreker (App installatie)".

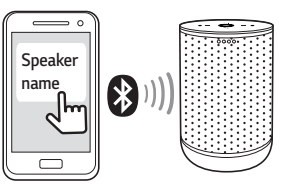

#### Opmerking

- App installatie betekent dat u de naam instelt in de "Google Home" app. Bijvoorbeeld, indien de naam van de luidspreker is ingesteld op Smart luidspreker in de "Google Home" app, ziet u "Smart luidspreker" op uw Bluetooth toestel.
- U mag de luidsprekernaam controleren en bewerken op de "Google Home" app (Pagina 24)
- Afhankelijk van het type Bluetooth toestel, kan de manier van koppeling verschillen. Voer, indien nodig, de PIN code (0000) in.
- Wanneer de unit met succes is verbonden met uw Bluetooth toestel, zal de LED functie blauw kleuren met geluid.

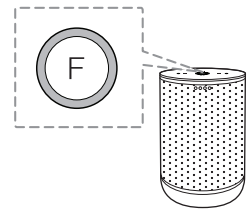

6. Luister naar muziek.

Voor het afspelen van muziek dat is opgeslagen op uw **Bluetooth** toestel, raadpleegt u de gebruikershandleiding van uw **Bluetooth** toestel.

### Opmerking -

 Bij het gebruiken van Bluetooth technologie, dient u zo dicht mogelijk te staan wanneer u verbinding tracht te maken tussen de unit en het Bluetooth toestel. U dient ook de afstand dichtbij te houden.

Desondanks kunt u misschien problemen ervaren in onderstaande gevallen :

- Er is een obstakel tussen de unit en het **Bluetooth** toestel.
- Er is een toestel dat dezelfde frequentie gebruikt met **Bluetooth** technologie zoals medische apparatuur, een magnetron of een draadloos LAN-toestel.
- Als de Bluetooth verbinding niet goed werkt, ga naar stap 1 van "Uw unit en Bluetooth toestel koppelen" en probeer het opnieuw.
- Het geluid wordt mogelijk onderbroken wanneer de verbinding storing ondervindt van andere elektronische golven.
- Koppeling is beperkt tot één per unit, Multikoppeling is niet ondersteund.
- Afhankelijk van het type toestel kan het zijn dat u de **Bluetooth** functie niet kunt gebruiken.
- U kunt van de **Bluetooth** functie genieten via Smartphone, Notebook, enz..
- Hoe groter de afstand tussen de unit en het **Bluetooth** toestel is, hoe slechter de geluidskwaliteit wordt.
- De Bluetooth verbinding wordt verbroken wanneer de unit uitgeschakeld wordt of wanneer het Bluetooth toestel te ver van de unit af komt.
- Wanneer de Bluetooth verbinding verbroken wordt, verbindt u het Bluetooth toestel opnieuw met de unit.
- Wanneer u een Bluetooth toestel (iOS-toetel enz.) verbind met deze unit of het toestel bediend, kunnen de volume niveaus met elkaar gesynchroniseerd worden.
- Als de unit niet is verbonden, zal de LED functie (blauw) knipperen.

### Opmerking

- De Bluetooth verbinding wordt verbroken als u de Bluetooth functie wijzigt naar een andere functie. Wanneer u opnieuw schakelt naar de Bluetooth functie, zal de luidspreker automatisch opnieuw verbinden met het Bluetooth toestel. Sommige Bluetooth toestellen kunnen niet automatisch verbinden.
- Sommige Pc's kunnen niet automatisch verbinden met **Bluetooth**.

# Gebruik Stembediening om verbinding te maken met Bluetooth

Indien de luidspreker is voordien was gekoppeld met het **Bluetooth** toestel, kan u de "Google Assistent" gebruiken om met **Bluetooth** te koppelen. Zeg "Verbinden", "Verbinden met **Bluetooth**" of "Hey **Bluetooth**".

Om los te koppelen, zeg "Annuleer", "Koppel toestellen los" of "Verwijder alle toestellen".

### Bediening verbonden Bluetooth toestel

U kunt het verbonden **Bluetooth** toestel besturen via de unit; afspelen, pauze, overslaan, volume.

- Opmerking -
- Het gebruik van deze functie is alleen beschikbaar voor Android OS en iOS.
- Deze functie wordt mogelijk niet ondersteund, of kan anders werken op sommige Tv's, afhankelijk van het **Bluetooth** toestel.
- U kan de verbonden Bluetooth toestellen besturen door spraakherkenning. Volg de "Hoe Google Assistent gebruiken" (Pagina 16 -18).

### Andere bedieningshandelingen

### Schakel de microfoon tijdelijk uit

U kan de microfoon uitschakelen om tijdelijk de herken spraakherkenning functie uit te schakelen, door te drukken op de & (Microfoon uit) knop. Alle Google Assistent LED kleuren amberkleurig en u hoort " De microfoon is gedempt".

Om te annuleren, druk opnieuw op 凝 (Microfoon uit). De Google Assistent LED schakelt uit en hoort het "De microfoon staat opnieuw aan" geluid.

### Automatisch functie wijzigen

Dit toestel herkent ingangssignalen zoals Wi-Fi, **Bluetooth** en schakelt dan automatisch over naar de geschikte functie.

### Wanneer het Wi-Fi signaal binnenkomt

Wanneer u de Google Cast en stembediening gebruikt, past deze unit de functie aan naar Wi-Fi.

### Wanneer u probeert een Bluetooth toestel te verbinden

Wanneer u probeert een **Bluetooth** toestel te verbinden met deze unit wordt de **Bluetooth**-functie geselecteerd. Speel uw muziek af op het **Bluetooth** toestel.

### Opmerking

Als de **Bluetooth** verbinding vergrendelfunctie is aangeschakeld, is de **Bluetooth** verbinding alleen beschikbaar voor de **Bluetooth** functie. (Pagina 20)

### Bewerk luidsprekernaam

U kan de luidsprekernaam controleren en bewerken op de "Google Home" app, volg deze instructies.

 $[\Box ] \rightarrow [:] \rightarrow [Settingen] \rightarrow [Toestel info] \rightarrow [Naam]$ 

### Resetten

Om de informatie over bestaande verbindingen op te starten, volg deze instructies.

- Houd de RESET knop ingedrukt voor 5 seconden. De LED functie zal gevuld zijn wanneer RESET is ingedrukt.
- Wanneer de luidspreker in reset modus staat, zal de LED functie snel roteren met geluid. Wacht tot het resetten afgerond is.

#### Opmerking

Het duurt ongeveer 1 minuut om de luidspreker te resetten.

3. De luidspreker is volledig gereset wanneer de LED functie traag knippert met geluid.

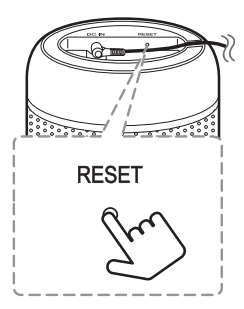

### Opmerking

- Het eerste bliep geluid betekent dat de luidspreker in reset modus staat. Gelieve de stroomkabel niet los te koppelen.
- Indien u de RESET knop niet voor meer dan 5 seconden ingedrukt houdt, zal de luidspreker niet resetten.
- Wanneer u de luidspreker reset, dient deze verbonden te zijn met Wi-Fi of Bluetooth.

### Problemen oplossen

### Algemeen

| Probleem                                                   | Oorzaak & Oplossing                                                                                                    |
|------------------------------------------------------------|----------------------------------------------------------------------------------------------------|
| Geen stroom                                                | • De stroomkabel is los gekoppeld. Steek de stroomkabel in het stopcontact.                                                                                                    |
|                                                            | <ul> <li>Controleer of er problemen zijn met de elektriciteit.</li> <li>Controleer het stopcontact door er een ander toestel op aan te sluiten.</li> </ul>                                                                                                    |
| Geen geluid of<br>geluidsvervorming.                       | <ul> <li>Het volume van de unit of uw smart-toestel staat op het minimum. Controleer<br/>het volume van de luidsprekers of het volume van uw toestel en pas het aan.</li> <li>Wanneer u een extern toestel met hoog volume gebruikt, zal de<br/>geluidskwaliteit verslechteren. Verlaag het volume van de toestellen.</li> <li>Als u de unit voor andere doeleinden dan het luisteren naar muziek gebruikt,<br/>kan de geluidskwaliteit verminderen of is het mogelijk dat de unit niet juist<br/>werkt.</li> </ul> |
|                                                            | Controleer uw router. Probeer het uit te schakelen en opnieuw aan te schakelen.                                                                                                    |
| Wi-Fi verbinding werkt                                     | Controleer dat de Wi-Fi functie op uw smart toestel aanstaat.                                                                                                    |
| niet goed.                                                 | <ul> <li>Controleer dat de luidspreker en uw smart toestel verbonden zijn met dezelfde<br/>Wi-Fi.</li> </ul>                                                                                                    |
|                                                            | <ul> <li>Schakel de Bluetooth uit en weer in op uw Bluetooth toestel, probeer het<br/>koppelen dan opnieuw.</li> </ul>                                                                                                    |
| Bluetooth koppeling                                        | • Verzeker u ervan dat uw <b>Bluetooth</b> toestel is aangeschakeld.                                                                                                    |
| werkt niet goed.                                           | Verwijder het obstakel tussen het <b>Bluetooth</b> toestel en de unit.                                                                                                    |
|                                                            | <ul> <li>Afhankelijk van het type Bluetooth toestel of de omgeving ervan, is het<br/>mogelijk dat uw toestel niet met de unit gekoppeld kan worden.</li> </ul>                                                                                                    |
|                                                            | • De luidspreker is misschien niet herkent door het omgevingsgeluid.                                                                                                    |
| Spraakherkenning werkt                                     | <ul> <li>In plaats van "OK Google", druk lang op • voor 2 seconden.</li> </ul>                                                                                                    |
| niet goed.                                                 | - Controleer en zorg ervoor dat de microfoon niet "uit" staat. Druk op de $m{k}$ knop.                                                                                                    |
|                                                            | <ul> <li>Gebruik In geval van storing de unit op de juiste plaats waar de temperatuur en<br/>vochtigheidsgraad niet zo hoog of laag is.</li> </ul>                                                                                                    |
| De unit werkt niet naar<br>behoren.                        | <ul> <li>Wanneer de LED functie rood knippert, koppel dan de stroomkabel los van het<br/>stopcontact en steek het terug in het stopcontact.</li> </ul>                                                                                                    |
|                                                            | <ul> <li>Wanneer de LED functie rood is, druk dan op de RESET knop voor 5 seconden.<br/>(Pagina 24)</li> </ul>                                                                                                    |
| De unit verbindt niet met<br>het <b>Bluetooth</b> toestel. | • Zet de vergrendeling van de <b>Bluetooth</b> verbinding uit. (Pagina 20)                                                                                                    |
| De bovenstaande<br>oplossingen werken niet.                | Druk op de <b>RESET</b> knop voor 5 seconden. (Pagina 24)                                                                                                    |

### Netwerk

| Symptomen                                                    | Oorzaak & oplossing                                                                                                    |
|--------------------------------------------------------------|----------------------------------------------------------------------------------------------------|
| Kan de luidspreker<br>niet aansluiten op uw<br>thuisnetwerk. | De draadloze communicatie kan worden onderbroken door huishoudelijke<br>toestellen die gebruik maken van radiofrequenties. Verplaats de luidspreker hier<br>vandaan. |
| Mediaservers worden niet<br>vermeld op het lijst van         | • Er is een firewall of antivirusprogramma op uw mediaserver actief. Schakel de firewall of het antivirusprogramma op uw mediaserver uit.                            |
| het toestel.                                                 | <ul> <li>Zorg ervoor dat de luidspreker is verbonden met hetzelfde netwerk als<br/>waarmee uw mediaserver is verbonden.</li> </ul>                                   |
| De applicatie werkt niet                                     | Is applicatie ingestoken?                                                                                                    |
| correct.                                                     | • Steek de applicatie in.                                                                                                    |
|                                                              | Is de LAN-kabel op de juiste manier aangesloten op de draadloze router en de applicatie?                                                                             |
|                                                              | <ul> <li>Verbindt de LAN-kabel aan op de LAN poort op de achterkant van de<br/>applicatie en op uw draadloze router.</li> </ul>                                      |
|                                                              | Als u de router opnieuw start?                                                                                                    |
|                                                              | • U moet de stroom naar de luidspreker uit- en dan weer aanschakelen.                                                                                                |
|                                                              | Als u een nieuwe router installeert.                                                                                                    |
|                                                              | <ul> <li>U moet een fabrieksinstelling uitvoeren en de netwerkverbinding voor de<br/>luidspreker installeren.</li> </ul>                                             |

### Applicatie

| Symptomen                         | Oorzaak & oplossing                                                                                        |
|-----------------------------------|----------------------------------------------------------------------------------------------------|
| De applicatie werkt niet correct. | Treedt er een fout op bij het openen van de app?                                                           |
|                                   | <ul><li>Zorg ervoor dat de applicatie de laatste versie is.</li></ul>                                      |
|                                   | <ul> <li>Zorg ervoor dat de LED op de voorkant van de luidspreker van rood naar wit<br/>kleurt.</li> </ul> |

### Handelsmerken en licenties

# Bluetooth®

Het merk en de logo's van **Bluetooth®** zijn gedeponeerde handelsmerken van Bluetooth SIG, Inc. en elk gebruik van deze merken door LG Electronics is onder licentie.

Andere handelsmerken en handelsnamen zijn van hun respectievelijke eigenaars.

### Omgaan met de unit

#### De unit verzenden

Bewaar de originele verzenddoos en verpakkingsmaterialen. Als u de unit moet verzenden, kunt u het apparaat voor een maximale bescherming weer inpakken zoals het oorspronkelijk in de fabriek is gedaan.

### Houd het oppervlak van de behuizing schoon

- Gebruik geen vluchtige stoffen, zoals insecticiden, in de buurt van het apparaat.
- Als u druk uitoefent bij het afnemen, kan het oppervlak beschadigd raken.
- Zorg dat de behuizing niet langdurig in aanraking komt met rubberen of plastic producten.

### De unit reinigen

Gebruik een zachte, droge doek om de unit te reinigen. Als de oppervlakken extreem vuil zijn, gebruikt u een zachte doek met een milde zeepoplossing. Gebruik geen sterke oplosmiddelen zoals alcohol, benzine of thinner. Deze producten kunnen het oppervlak van de unit beschadigen.

### **OPEN SOURCE**

U kan de "Open Source Software Kennisgeving" vinden op de "LG Wi-Fi Speaker" app of de "Google Home" app

### LGE OPEN SOURCE

- 1. Start de "LG Wi-Fi Speaker" app op uw smart toestel.
- Volg de instructies in volgorde.
   [□] → [♣ Settings]
- Druk [Open source licenses] op [ Settings] Toont LGE Open Source Software Kennisgeving.

#### Chromecast en de Google Assistent OPEN SOURCE

- 1. Start de "LG Wi-Fi Speaker" app op uw smart toestel.
- Volg de instructies in volgorde.
   → [ → [ → Settings] → [Chromecast] → [Chromecast built-in open legal documents]
- 3. Druk [Open source licenses] op [Chromecast built-in open legal documents] Toont Chromecast en Google Assistent Open Source Software Kennisgeving.

### Android Dingen OPEN SOURCE

- 1. Start de "Google Home" app op uw smart toestel.
- 2. Volg de instructies in volgorde.  $[\Box B] \rightarrow [\Box ] \rightarrow [Settings] \rightarrow [\Box B]$
- Druk [Open source licenses] op [\* of Device settings] Toont Android Dingen Open Source Software Kennisgeving.

### Informatiebericht over Open Sourcesoftware

Ga naar <u>http://opensource.lge.com</u> om de broncode onder GPL, LGPL, MPL en andere licenties voor open sources in dit product te achterhalen.

Naast de broncode zijn alle licentievoorwaarden, beperkingen van garantie en auteursrechtaanduidingen beschikbaar om te downloaden.

LG Electronics zal u tevens open-source code ter beschikking stellen op CD-ROM tegen de kostprijs van verspreiding (zoals de kosten voor media, verzending en handling) na ontvangst van een verzoek per e-mail naar <u>opensource@lge.com</u>.

Deze aanbieding is geldig voor een periode van drie jaar na onze laatste zending van dit product. Deze aanbieding is geldig voor iedereen die deze informatie ontvangt.

Voor meer informatie over de open source van Google, ga naar de toestel settingen of de Google Home app.

### **Specificaties**

| luidspreker                 |                                                                                                    |  |
|-----------------------------|----------------------------------------------------------------------------------------------------|--|
| Stroomvorbruik              | Raadpleeg het hoofdlabel.                                                                                                    |  |
| SUDDITIVEIDI UIK            | Netwerk in stand-by : 4.7 W                                                                                                    |  |
| AC-adapter                  | <ul> <li>Model: LCAP16B-E</li> <li>Producent: Lien Chang Electronic Enterprise Co., Ltd.</li> <li>Invoer. 100-240 V~ 50-60 Hz</li> <li>Uitvoer. 19 V == 2.1 A</li> </ul> |  |
| Afmetingen (B x H x D)      | Ong. 135 mm X 210.7 mm X 135 mm                                                                                                    |  |
| Gebruikstemperatuur         | 5 °C tot 35 °C                                                                                                    |  |
| Vochtigheid tijdens bedrijf | 5 % tot 60 %                                                                                                    |  |

• Ontwerp en specificaties kunnen zonder voorafgaande kennisgeving worden gewijzigd.

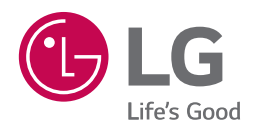

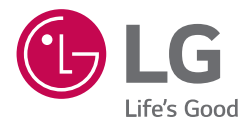

## GEBRUIKERSHANDLEIDING

# LG Wi-Fi Speaker

www.lg.com

### Inhoudsopgave

### 1 Aan de slag

- 3 LG Wi-Fi Speaker
- 3 Installeren van "LG Wi-Fi Speaker" App

### 2 Bediening

- 4 Genieten van muziek met de "LG Wi-Fi Speaker" app
- 4 Overzicht van het zijmenu
- 5 Overzicht van [My Speakers]
- 5 Een nummer afspelen
- 6 Beheren van een nummer
- 7 Overzicht van het afspelen
- 9 Instellingen
- 9 Instellingen van de verbonden speaker
- 11 Instellingen van de "LG Wi-Fi Speaker" app

### LG Wi-Fi Speaker

De "LG Wi-Fi Speaker" app is geleverd door LG Electronics. Deze app staat u toe om verschillende functies van deze luidspreker te gebruiken via uw smart toestel:

### Vereisten voor gebruik

U moet de Wi-Fi verbinden door gebruik te maken van de "Google Home" app prior alvorens deze app te gebruiken. (Pagina 10 -13)

#### Opmerking

"LG Wi-Fi Speaker" app zal beschikbaar zijn in de volgende software versies: Android OS: Ver 5.0 (of later) iOS: Ver 10 (of later)

# Geniet van muziek op uw toestel en thuisnetwerkserver

U kunt naar muziek luisteren via uw smart toestel en thuisnetwerkserver.

#### Gebruiken van ingebouwde Chromecast

U kan genieten van muziek door deze luidspreker.

### Installeren van "LG Wi-Fi Speaker" App

### Door Apple "Google Play" of "App Store"

- 1. Druk op het "Google Play Store" icoon of "App Store" icoon op uw smart toestel.
- Type "LG Wi-Fi Speaker" in de zoekbalk en druk op "Zoeken".
- 3. Selecteer de "LG Wi-Fi Speaker" in de lijst met zoekresultaten om te downloaden.

#### 🚺 Opmerking \_

Afhankelijk van het toestel kan de, "LG Wi-Fi Speaker" app mogelijk niet werken.

### Instellen en besturen van de luidspreker

U kan de luidspreker settingen beheren de luidspreker besturen.

### Genieten van muziek met de "LG Wi-Fi Speaker" app

Met de "LG Wi-Fi Speaker" app kunt u muziek afspelen met uw smart apparaat.

### Opmerking -

Een deel van de inhoud van dit deel kan afwijken van de "LG Wi-Fi Speaker" app, afhankelijk van de versie van de applicatie.

### Overzicht van het zijmenu

- 1. Start de "LG Wi-Fi Speaker" app op uw smart apparaat. [My Speakers] verschijnt.
- 2. Druk op de knop [≡].

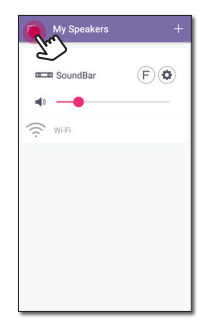

3. Het zijmenu verschijnt.

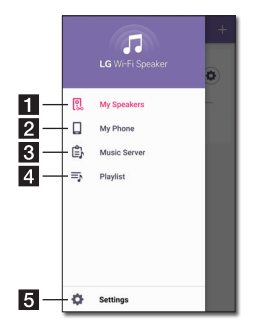

| 1    | [ <b>My Speakers</b> ] – Geeft de verbonden<br>luidspreker weer.               |
|------|--------------------------------------------------------------------------------|
| 2    | [My Phone] – Geeft de nummers op dit smart apparaat weer.                      |
| 3    | [Music Server]– Geeft de nummers op de verbonden apparaten weer (mediaserver). |
| 4    | [Playlist] – Geeft de playlists weer.                                          |
| 5    | [Settings] – Geeft de instellingen weer.                                       |
| L te | <b>Opmerking</b><br>let vraagt misschien toestemming om muziek<br>e gebruiken. |
|      |                                                                                |

### **Overzicht van [My Speakers]**

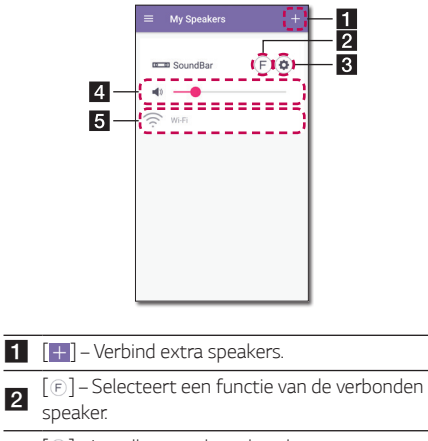

| 2 | 💿]–Instellen van de verbonden   |
|---|---------------------------------|
| 5 | speakerinstellingen. (Pagina 9) |

- [ •] Geluidsniveau van de verbonden speaker 4 aanpassen.
- [Status] Toont de status van de verbonden 5 speaker.

### Een nummer afspelen

1. Selecteer [My Phone] of [Music Server] in het zijmenu.

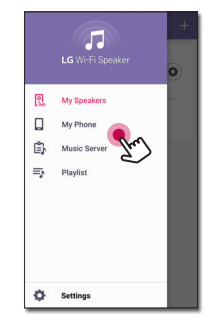

2. U kunt nummers zien op uw smart apparaat of de muziekserver. Selecteer een lied om af te spelen.

In het [My Phone] menu zijn de nummers gesorteerd op [Album], [Artists], [Songs], [Genres] en [Folders] (Android apparaat) of [iPhone Playlist] (iOS apparaat).

In het [Music Server] menu, verschijen de verbonden servers.

3. Druk op 🔝 en selecteer de speaker. U kunt muziek luisteren via de verbonden speaker met Chromecast.

2

### Beheren van een nummer

In de afspeellijst van [My Phone] of [Music Server], druk [ : ] op het gewenste nummer. Het uitklapmenu verschijnt.

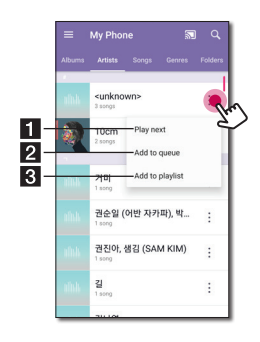

- [Play next] Selecteert muziek om erna af te spelen.
- 2 [Add to queue] Voegt toe aan de wachtrijlijst.
- **3** [Add to playlist] Voegt toe aan een gewenste afspeellijst.

#### Opmerking

Afhankelijk van uw draadloze omgeving, werkt het afspelen van een nummer met de luidspreker wellicht niet soepel.

### Gebruiken van de playlist

U kunt genieten van muziek die bij u past door een playlist te maken

 In de afspeellijst van [My Phone] of [Music Server], druk op [ : ] van het gewenste nummer en [Add to playlist].

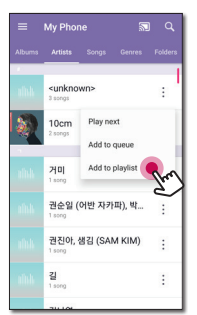

2. [Add to playlist] venster verschijnt..

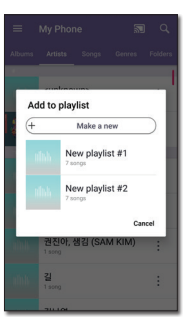

- Selecteer een playlist om het nummer aan toe te voegen.
- Wanneer u een andere playlist wil maken, selecteer dan [Make a new].

### Overzicht van het afspelen

U kunt diverse informatie op het afspeelscherm bevestigen en aanpassen.

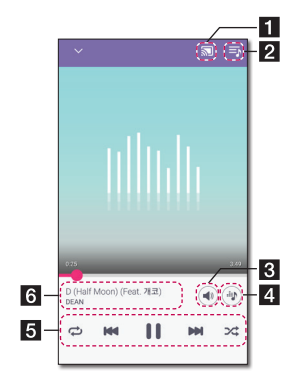

- Cast muziek via de gewenste speaker
   via Chromecast en stop met het casten van de muziek.
- 2 🔄 Bewerkt de huidige afspeellijst.
- 3 [ ] Stel het volume van het smart apparaat
  - of het volume van de Chromecast aan
- 4 [🐵] Wijzigt het geluidseffect.

Past het afspelen aan.

- [ ] Pauzeert afspelen.
- [▶] Start afspelen.
- [₩]/[₩] Springt snel achteruit of vooruit.
- [♥]- Herhaalt de gewenste inhoud. Elke keer wanneer u erop klinkt, wijzigt de status in [♥] (Herhaal één) - [♥] (Herhaal allemaal) - [♥] (Herhalen uit) volgorde.

[>] Mengt de muziek op de lijst. De muziek zal in willekeurige volgorde afgespeeld worden.

Geeft informatie over het huidig afgespeelde nummer weer.

### Opmerking

6

[@] is niet beschikbaar wanneer u naar muziek luistert via uw smart toestel of luistert naar muziek via luidsprekers die gegroepeerd zijn met de Google [Home] app.

### Geluidseffect selecteren

De app biedt 4 geluidseffecten aan (Helder Vocaal+Versterkte Bas, Helder Vocaal, Versterkte Bas of Standaard).

U kunt een gewenste geluidsmodus selecteren door te tikken op [].

De weergegeven items voor de Equalizer kunnen afwijken, afhankelijk van de verbonden speaker, geluidsbronnen en effecten.

1. Druk tijdens het afspelen op [@].

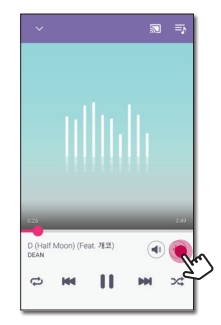

2. Selecteer een geluidseffect met **Enhanced Bass** en **Clear Vocal** en druk op [OK].

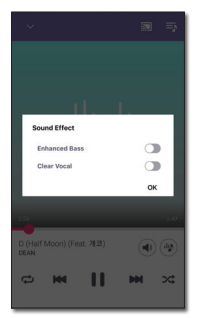

U kunt het geluidseffect aanpassen door middel van [④] om de Treble- en Basswaarden aan te passen.

### Opmerking-

- Wanneer u naar muziek luistert zonder luidspreken via [Mijn Telefoon], is het geluidseffect niet ondersteund.
- Afhankelijk van de verbonden luidspreker kan het weergegeven geluidseffect variëren.

### Geluidseffectmodus

Dit systeem heeft een aantal vooraf ingestelde geluidsvelden. U kunt het gewenste geluidseffect selecteren door de "LG Wi-Fi Speaker" app te gebruiken.

| Status                                                      | Beschrijving                                                                                                    |  |
|-------------------------------------------------------------|----------------------------------------------------------------------------------------------------|--|
| Functie                                                     |                                                                                                    |  |
| Enhanced Bass Clear Vocal Verbeterde Bas +<br>Helder Vocaal | U kunt tegelijkertijd<br>Helder Vocaal en<br>Verbeterde Bas<br>gebruiken.                                                                                                    |  |
| Enhanced Bass 🚺<br>Clear Vocal 🔵                            | U kunt genieten van<br>een breed geluidsveld<br>en een rijke bas, met<br>nadruk op de bas en<br>de warmte van de<br>muziek.                                                  |  |
| Verbeterde Bas                                              | <ul> <li>Verbeterde</li> <li>Bas heeft een</li> <li>grotere invloed op</li> <li>baasmuziek.</li> </ul>                                                                       |  |
| Enhanced Bass )<br>Clear Vocal ()<br>Helder vocaal          | U kunt genieten van<br>top kwaliteit geluid<br>met verbeterde<br>vocale helderheid van<br>elk lied.<br>- Helder Vocaal<br>is effectiever<br>voor muziek met<br>stemgeluiden. |  |
| Enhanced Bass Clear Vocal                                   | U kunt genieten van<br>pure en natuurlijke<br>geluiden.                                                                                                    |  |

### Dopmerking

- Wanneer u de luidspreker weer aanschakelt staat de laatst gebruikte optie aan.
- Als u "Standaard" "Versterkte Bas", "Helder Vocaal" of "Helder Vocaal + Versterkte Bas" geluidseffect selecteert, kunt u genieten van eersteklas geluid met de MERIDIAN technologie.
- Omdat het geluid nauwkeurig wordt afgesteld om een optimaal geluid van hoge kwaliteit te bieden, is het misschien een klein verschil tussen de geluidseffectmodi.

### Instellingen

Met de "LG Wi-Fi Speaker" app, kunt u de verbonden speaker instellen via uw smart apparaat.

#### Opmerking

Een deel van de inhoud van dit deel kan afwijken van de "LG Wi-Fi Speaker" app, afhankelijk van de versie van de applicatie.

# Instellingen van de verbonden speaker

U kunt de instellingen van de verbonden speaker instellen.

Op het [My Speakers] scherm, selecteer [③] om de verbonden speakerinstellingen in te stellen.

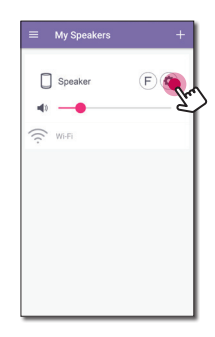

### Opmerking

U kunt mogelijk niet alles van het menu zien, afhankelijk van het verbonden apparaat.

Instellingen van de verbonden speaker verschijnen.

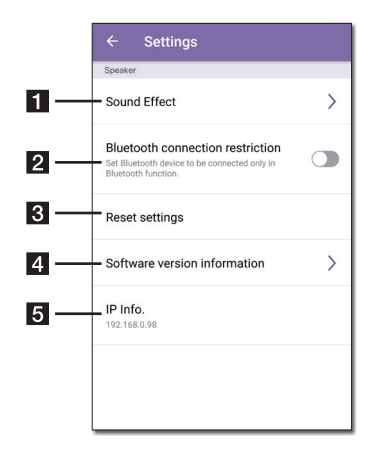

| 1 | [Geluidseffect] - Selecteer een geluidseffect<br>modus (Helder Vocaal+Versterkte Bas, Helder<br>Vocaal, Versterkte Bas of Standaard). (Pagina 8) |
|---|----------------------------------------------------------------------------------------------------|
| 2 | <b>[Bluetooth verbinding restrictie]</b> – U kunt<br>uw Bluetooth toestel alleen verbinden met<br>Bluetooth.                                     |
| 3 | <b>[Reset settingen]</b> – Reset de luidspreker<br>settingen (Volume, Geluidseffect, Functie,<br>Bluetooth setting).                             |
| 4 | <b>[Software versie informatie]</b> – Geeft de<br>huidige software versiegegeven weer en update<br>de software naar de nieuwste versie.          |
| 5 | [IP Info.] - Toont het IP-adres van de luidspreker.                                                                                              |
|   |                                                                                                    |

### Instellingen van de "LG Wi-Fi Speaker" app

Selecteer [Settings] in het zijmenu.

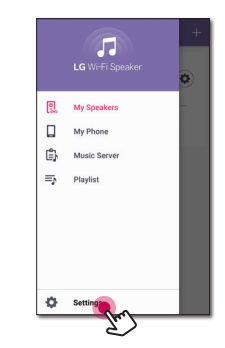

Instellingen van de "LG Wi-Fi Speaker" app verschijnen.

|     | ← Settings                                                                                     |
|-----|------------------------------------------------------------------------------------------------|
| 1 — | Participate in user enhancement<br>User logs are collected for service quality<br>enhancement. |
| 2 — | - Chromecast                                                                                   |
| 3 — | App version information 0.1.0                                                                  |
| 4 — | - Terms of Service                                                                             |
| 5   | Open source license                                                                            |
|     |                                                                                                |
|     |                                                                                                |
|     |                                                                                                |
|     |                                                                                                |

[Participate in user enhancement] – Hiermee kunt u gebruikerslogs voor verbetering van de servicekwaliteit verzenden.

- [Chromecast] Geeft het Chromecastmenu weer.
- **3** [App version information] Geeft gegevens over de applicatieversie weer.
- [**1** [Terms of Service] Geeft servicevoorwaarden weer.
- **[Open source license]** Toont de LGE Open Source Software Mededeling.

### [Chromecast] Menu

|                                    | ← Chromecast                                                     |  |
|------------------------------------|------------------------------------------------------------------|--|
| 1 —                                | - Learn how to Cast                                              |  |
| 2 —                                | - Cast groups                                                    |  |
| 3 —                                | <ul> <li>Chromecast built-in open legal<br/>documents</li> </ul> |  |
| 4 —                                | Time Zone                                                        |  |
|                                    |                                                                  |  |
|                                    |                                                                  |  |
|                                    |                                                                  |  |
|                                    | Chromecast built-in                                              |  |
|                                    |                                                                  |  |
| earn how to cast] - Toont hoe u Ch |                                                                  |  |

- Learn how to cast] Toont hoe u Chromecast moet gebruiken.
- [Cast Groups] Selecteer [Learn about Cast
   2 Groups] of [How to cast to a group] om de geselecteerde gegevens te tonen.

 [Chromecast built-in open legal documents]
 Selecteer [Google Terms of Service], [Google Privacy Policy] of [Open source license] om de geselecteerde gegevens te tonen.

4 [Time zone] – Stelt de tijdzone in

Opmerking -

Om Cast Groups te gebruiken, installeert u de [Google Home] applicatie. Download de applicatie van de Apple "App Store" of Google "Play Store".

### [Time Zone]menu

#### Automatic Time zone

Hierbij wordt mogelijk gemaakt de door het netwerk verstrekte tijd te gebruiken.

#### Set Time Zone

Als u [Automatic Time zone], deselecteert, kunt u de tijdzone zelf selecteren.

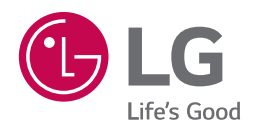